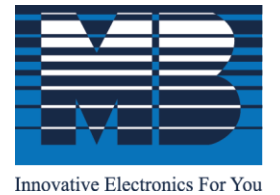

M. B. Control & Systems Pvt. Ltd.

CIN: U67120WB1980PTC033012 | PAN: AABCM7980K | GST NO.: 19AABCM7980K1ZU

**Registered & Corporate Office** 

⊙ 31/1, Ahiripukur Road, Kolkata, West Bengal 700019 | S +91 98313 30473, 98312 06454
☐ +91 033 2287 0445 | ⊠ enquiry@mbcontrol.com | ⊕ www.mbcontrol.com

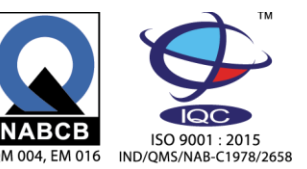

PV Module Temperature Transducer Operation and Installation Manual (RS-485 Modbus) Model – MBMet-803

## Document Number: M4 011 010 010 05 (R2)

# Contents

| Con  | tents                                                                   | 1 |
|------|-------------------------------------------------------------------------|---|
| 1.   | Temperature Transducer - Parts                                          | 2 |
| 2.   | Installation of PV Module Sensor                                        | 2 |
| 3.   | Installation of Temperature Transmitter                                 | 3 |
| 4.   | Connection of PV Temperature Transducer                                 | 4 |
| 5.   | PV Temperature Transducer Specifications                                | 4 |
| 7.   | Configuration of communication parameters                               | 5 |
| 7.1. | Default Communication Parameters                                        | 5 |
| 7.2. | Modbus register details for communication parameters                    | 5 |
| 7.3. | Setting Required Communication Parameter                                | 5 |
| 7.4. | Re-setting Default Communication Parameter                              | 6 |
| 8.   | PV Module Temperature Transducer Hardware Information Modbus Addresses: | 6 |

For service support call us on ++91 8981051011 or mail us in service@mbcontrol.com

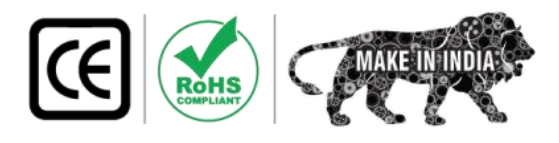

#### **Temperature Transducer - Parts** 1.

Module Temperature Sensor RS-485 is shipped with the following parts

- PT1000 Sensor Unit (with three meters cable) A.
- PT1000 to RS-485 Transducer JB Β.
- C. Sensor cable holding cable cradles
- Mounting screws with nut and washer D.
- E. Transducer extension cable

- 1 No - 3 Nos
- 2 Nos

– 1 No

- According to customer requirement.

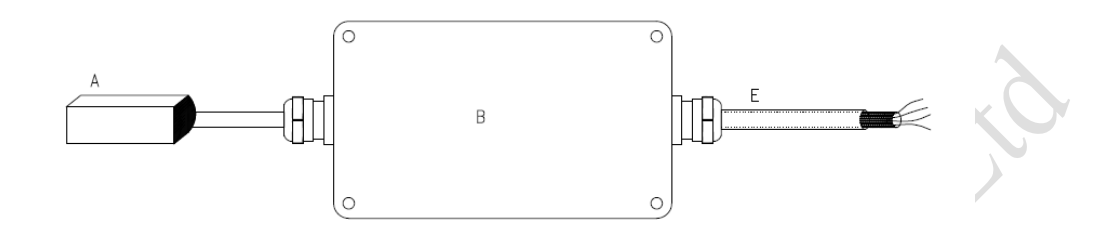

Fig 1.1 – PV Module Surface Temperature transducer (RS-485)

#### 2. Installation of PV Module Sensor

Selection of the place of mounting the sensor is important factor for the correct temperature measurement of the photo-voltaic module.

The sensor is to be pasted to the back side of the PV Module in the center position of the panel. Care is to be taken so that the sensor i) does not fall in between two cells. It should be at the center of the centermost cell of the panel as shown in the fig 2.1

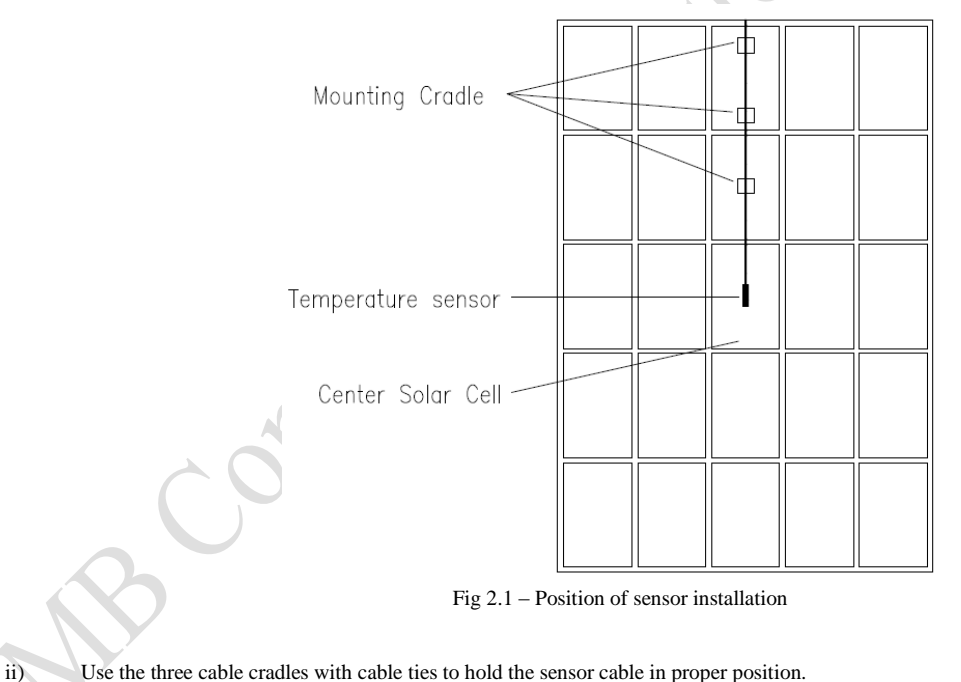

Use the three cable cradles with cable ties to hold the sensor cable in proper position.

#### 3. **Installation of Temperature Transmitter**

The temperature transmitter is to be fixed on the legs of the solar panel structure. i) Fix the Mounting screws to the enclosure body with the provided screws

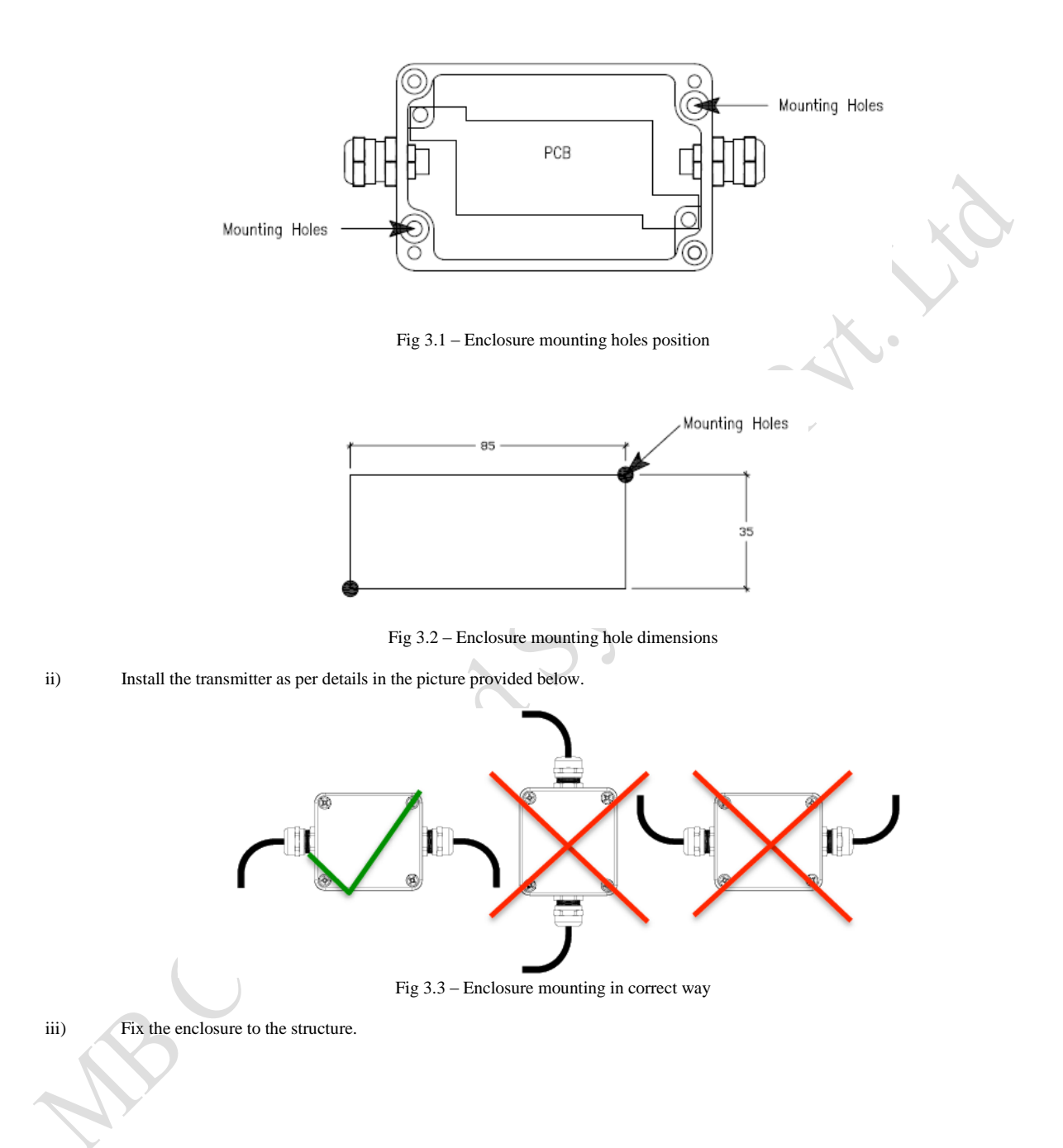

#### 4. **Connection of PV Temperature Transducer**

- i) ii) Open the top cover of the transmitter. Connect the sensor extension cable as shown in the fig 4.1.

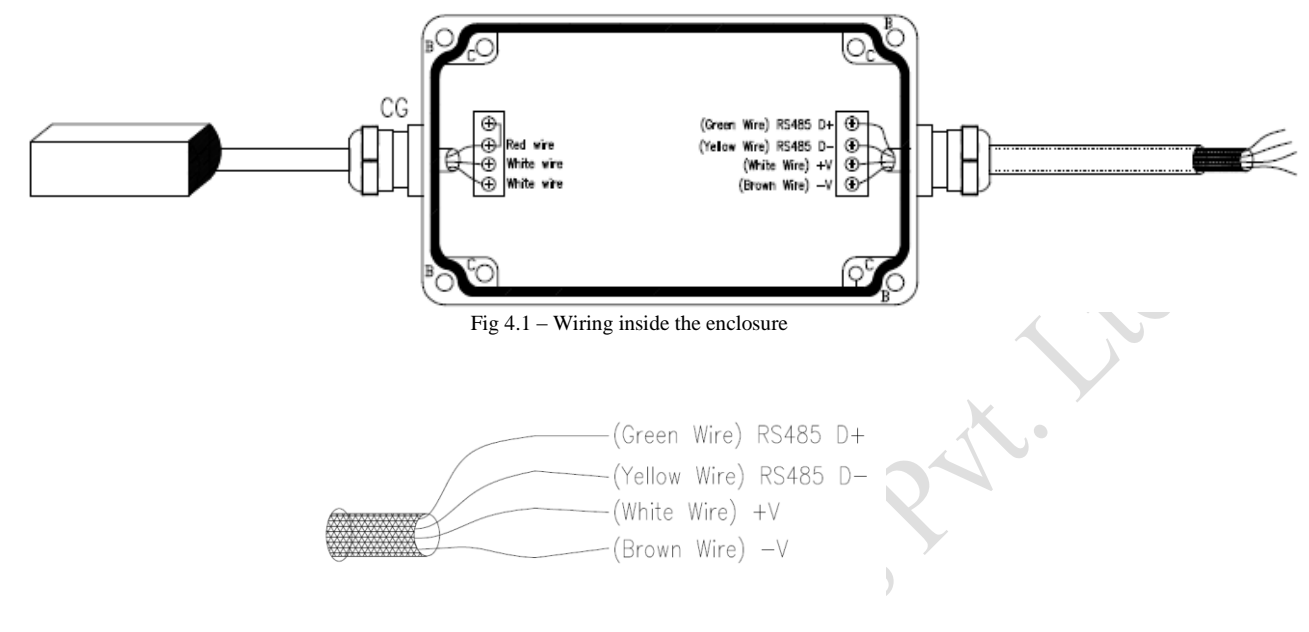

Fig 4.2 – Field wiring

#### 5. **PV** Temperature Transducer Specifications

| Model                                                         | MBMet-803                                                |  |  |  |
|---------------------------------------------------------------|----------------------------------------------------------|--|--|--|
| Measurement Range                                             | -40° to +110°C                                           |  |  |  |
| Temperature Accuracy                                          | ±0.1°C                                                   |  |  |  |
| Temperature Stability                                         | <0.02°C per year                                         |  |  |  |
| Sensor Element Type                                           | RTD Class A                                              |  |  |  |
| Sensor Cable-Length                                           | Silicone cable – 3 meters                                |  |  |  |
| Sensor Housing                                                | Self-Adhesive Aluminum                                   |  |  |  |
| Solf Adhosiya Tana                                            | High temperature conductive acrylic adhesive Tape.       |  |  |  |
| Sell-Adilesive Tape                                           | Operating temperature tolerance up to 149°C.             |  |  |  |
| Sensor Transmitter Housing                                    | Powder Coated-Cast Aluminum, IP67                        |  |  |  |
| Sensor Transmitter Cable                                      | Length : 5 meters (default), PVC insulated, 4-wire cable |  |  |  |
| Sensor Transmitter Output                                     | Rs-485 Modbus                                            |  |  |  |
| Power supply                                                  | 12 to 24 VDC                                             |  |  |  |
| Power Consumption                                             | 30mA @ 12VDC                                             |  |  |  |
| Operating Atmospheric Temperature                             | -10°C to +70°C                                           |  |  |  |
| Operating Ambient Humidity                                    | 0.1 to 99.9% RH                                          |  |  |  |
| Sensor Standard                                               | Meets IEC-61724-1 (2017-03) Class A                      |  |  |  |
| Table Navi 1 DV Terraneteres DC 495 Terraneteres Casaifratian |                                                          |  |  |  |

Table No:5.1 – PV Temperature RS-485 Transducer Specification

#### 6. Modbus Address for reading temperature

| MODBUS Register<br>Address | Length (bits)   | Parameter                      | Parameter Type |
|----------------------------|-----------------|--------------------------------|----------------|
| 0                          | 16              | PV Module Temperature*         | Signed Integer |
|                            | Table No. 6.1 M | lodbus Address for Tomparature |                |

Table No: 6.1 – Modbus Address for Temperature

\* Resolution for PV Module Temperature is  $0.1^{\circ}C$ 

#### 7. **Configuration of communication parameters**

### 7.1. Default Communication Parameters

Modbus ID: 1 Baud Rate: 9600 Parity: None Stop Bit: 1 Temperature Unit: °C

### 7.2. Modbus register details for communication parameters

| MODBUS<br>Register<br>Address | Length<br>(bits) | Parameter                                                                                        | Register Type | Parameter Type   |
|-------------------------------|------------------|--------------------------------------------------------------------------------------------------|---------------|------------------|
| 100                           | 16               | MODBUS ID (Default:1)<br>1 <id<247< td=""><td>Read/Write</td><td>Unsigned Integer</td></id<247<> | Read/Write    | Unsigned Integer |
| 101                           | 16               | Baud rate (Default: 1)<br>0=4800; 1=9600; 2=19200                                                | Read/Write    | Unsigned Integer |
| 102                           | 16               | Parity (Default: 0)<br>0=None; 1=Odd; 2=Even                                                     | Read/Write    | Unsigned Integer |
| 103                           | 16               | Stop bits (Default: 1)<br>1; 2                                                                   | Read/Write    | Unsigned Integer |
| 104                           | 16               | Temperature Units (Default: 0)<br>$0 = {}^{\circ}C; 1 = {}^{\circ}K; 2 = {}^{\circ}F$            | Read/Write    | Unsigned Integer |
| 105                           | 16               | Save Configured parameters<br>1=Save **                                                          | Write only    | Unsigned Integer |

Table No: 7.1 - Modbus Details of MBMet-803 Transducer

\*\* You must send 1 in register 105 to save the settings otherwise the settings will not be saved

### 7.3. Setting Required Communication Parameter

Let's take the example that the following communication parameters need to be set Modbus ID: 10 Baud rate: 19200 Parity: Even Stop Bit: 2 Temp: °C Connect the sensor to the Modbus Master Software with the default settings. Step-1 Step-2 Set the following Function: Write Multiple Registers Starting Address: 100 Number of register: 6 Data Type: Integer Set the communication parameters as per your requirement. (See example settings) Step-3 **Modbus Register** Value with description 10 (Modbus ID=10) 100 101 2 (Baud Rate = 19200) 2 (Parity = Even)102 103 2 (Stop Bit = 2)

> 1 (Save)\*\* Table No 7.2 – Set values according to your requirement

0 (Temperature: °C)

\*\* You must set 1 in register 105 to save the settings otherwise the settings will not be saved

104

105

Step-4 After all the Parameters are set, send the same to the sensor. The sensor will stop communication.

Please note that writing single register is not allowed. All the registers are to be written in one go. Step-5 Connect the sensor using the modified communication parameters that is set in Step-3. The sensor

will start communicating.

### 7.4. Re-setting Default Communication Parameter

Procedure for re-setting default communication parameters is as follows.

- Step-1: Switch Off the power supply of the Transducer.
- Step-2: Open the transducer cover for gaining access to the PCB.
- Step-3: Locate the Jumper JP1 in the PCB.

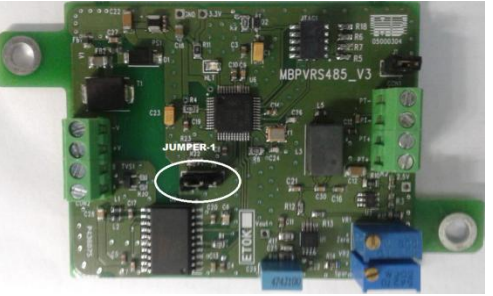

Fig - 8.1: Position of Jumper-1 in board

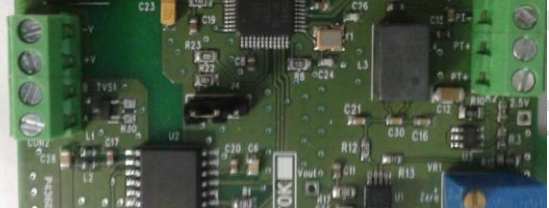

Fig – 8.2: Jumper position (factory setting)

Step-4: Change the jumper position from Fig 8.2 to Fig 8.3

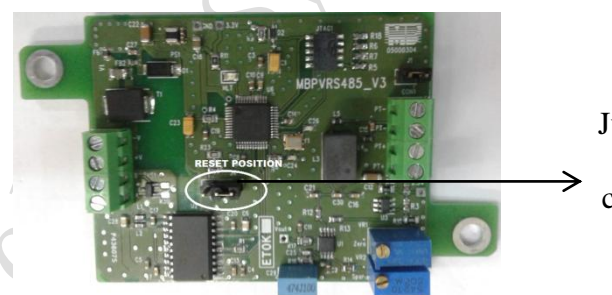

Jumper position for default communication parameters

Fig – 8.3: Jumper position (for factory resetting)

- Step-5: Switch On power supply, wait for 30 sec and switch off the power supply
- Step-6: Reconnect the jumper in the original factory position as in Fig 8.2
- Step-7: Close the transducer cover securely

The transducer is reset to it's factory settings. It can now be reconfigured according to requirement.

### 8. PV Module Temperature Transducer Hardware Information Modbus Addresses:

| Modbus<br>Register<br>Addresses | Length<br>(bits) | Parameters       | Register<br>Type | Parameter Type   |
|---------------------------------|------------------|------------------|------------------|------------------|
| 110                             | 16               | Device Model No  | Read only        | Unsigned 16 Bits |
| 111                             | 16               | Hardware Version | Read only        | Unsigned 16 Bits |
| 112                             | 16               | Software Version | Read only        | Unsigned 16 Bits |
| 113                             | 16               | Manufacture Year | Read only        | Unsigned 16 Bits |
| 114                             | 16               | Device Sl No     | Read only        | Unsigned 16 Bits |

Table No 8.1 – Hardware Information Modbus Addresses